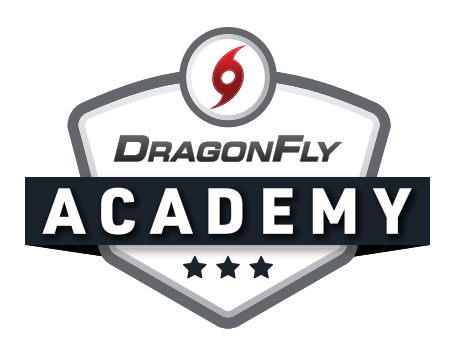

## **CONNECT TO YOUR SCHOOL ON WEB**

Next, you'll need to connect your account to your child's school.

## **Step 1:** Click 'Get Started' on the 'Today' screen.

|                 | Hi Rachae!!                                                   |
|-----------------|---------------------------------------------------------------|
| Ta Calendar     | Let's connect you to your school, state association or group. |
| RACHAEL MERRITT |                                                               |
|                 |                                                               |

**Step 2:** Follow the on-screen promts to select 'Parent' as your role.

| Hi Rachael! | Join Your School or State Association ×             |
|-------------|-----------------------------------------------------|
|             | What do you do at your school or state association? |
|             | Athlete Parent Staff Official                       |
|             |                                                     |
|             |                                                     |
|             |                                                     |

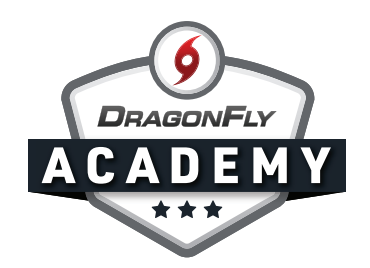

**Step 3:** Next, type in the name of your child's school, then select their school from the list. Double-check the city and state to ensure you're choosing the correct school. Then click 'Join.'

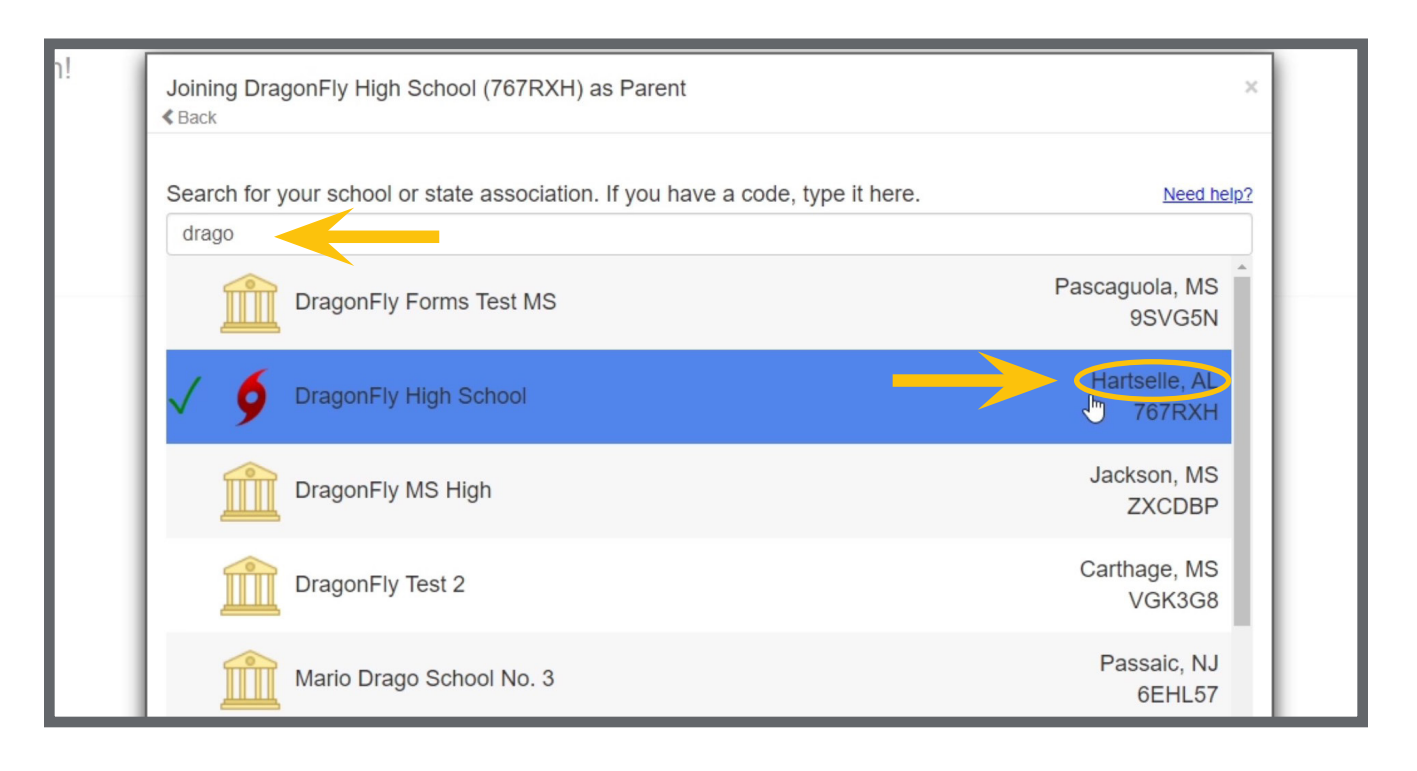

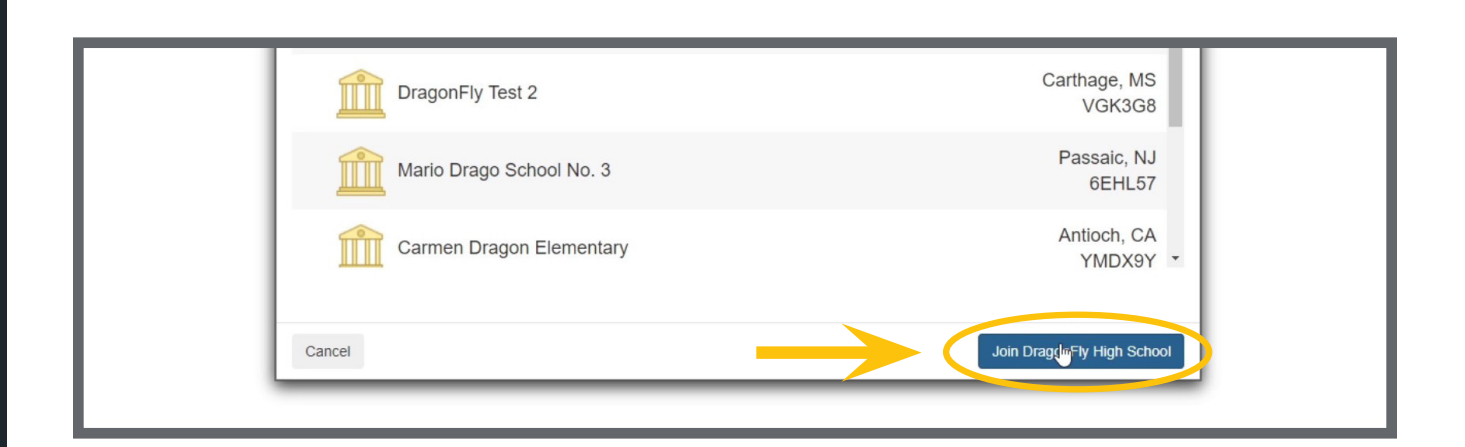

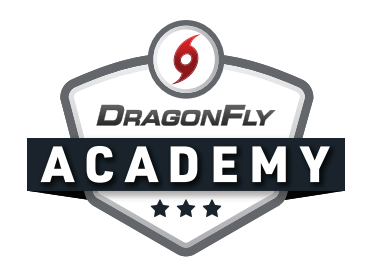

**Step 4:** Review your information - if everything is correct, click 'Save.' Now you're connected to your child's school on DragonFly.

| Hi Weldon! | Joining DragonFly High School (767RXH) as Parent ×                                  |
|------------|-------------------------------------------------------------------------------------|
|            | REVIEW YOUR INFORMATION<br>If this is correct, click "Save". If not click "Cancer". |
|            | DragonFly High School<br>(767RXH)                                                   |
|            | Parent                                                                              |
|            |                                                                                     |
|            |                                                                                     |
|            | Cancel                                                                              |